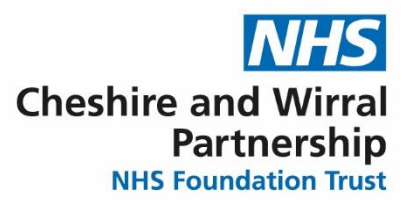

## **QRG – How to add and remove a Lithium Alert - Inpatient**

| Steps                                | What you need to do                                                                                                    | What it looks like                                                                                                    |
|--------------------------------------|----------------------------------------------------------------------------------------------------|----------------------------------------------------------------------------------------------------|
| Ward View                            | When in the ward view<br>double click on the patient<br>bed to show the Actions and<br>Information tablet.<br>Press Record Assessment. | Actions & Information                                                                                                    |
|                                      |                                                                                                    | Bed Patient                                                                                                    |
|                                      |                                                                                                    | Manage Amend Ward Stay Notes Amend Alert Indicators                                                                                                    |
|                                      |                                                                                                    | Amend Admission Record Handover To Do List                                                                                                    |
|                                      |                                                                                                    | ? Mark as AWOL Record Assessment                                                                                                    |
|                                      |                                                                                                    | Planned Transfer (* Manage Discharge Status Discharge Patient                                                                                                    |
|                                      |                                                                                                    | 음성 Add Patient Leave Other                                                                                                    |
| Actions and<br>Information<br>tablet | Select or double click the<br>CWP My Pathway Inpatient                                                                                 | Select Template/Questionnaire   ×     Enter text to search   Search   Clear     Template/Questionnaire   •   •   •     CWP Mental Health   •   •   •     Template   •   •   •     CWP My Pathway Inpatient   •   • |
|                                      | The Inpatient Pathway will<br>appear, select the Physical<br>Health Inpatient button                                                   | CWP My Pathway Inpatient  Pathway Clinical Summary                                                                                                    |
|                                      |                                                                                                    | Inpatient Pathway                                                                                                    |
|                                      |                                                                                                    | Admission and Ongoing Care                                                                                                    |
| Pathway                              |                                                                                                    | A Physical Health Inpatient 📩 📩 Risk Pathway - Adult                                                                                                    |
|                                      |                                                                                                    | To record or view physical health<br>information recorded (Cardio                                                                                                    |
|                                      |                                                                                                    | Metabolic, Nursing Assessments and<br>Doctors Clerking)                                                                                                    |
|                                      |                                                                                                    | View the correct risk pathway to see<br>full information about the recorded<br>risks                                                                                                    |
| Physical<br>Health<br>Assessment     | Scroll across the top bar of<br>the Physical Health<br>Assessment until you read<br>'All medicines on admission'                       | Skin Assessment   Physical Examination All medicines on admission                                                                                                    |

## Helping people to be **the best they can be**

| Steps                            | What you need to do                                                                                                    | What it looks like                                                                                                    |
|----------------------------------|----------------------------------------------------------------------------------------------------|----------------------------------------------------------------------------------------------------|
| Physical<br>Health<br>Assessment | Click the 'All medicines on admission' button                                                                                                    | All medicines on admission                                                                                                    |
| All medicines<br>on admission    | Here you will see a drop-<br>down option to record if the<br>patient is currently on<br>Lithium or if their Lithium has<br>stopped.<br>There is also a link to<br>complete the Lithium<br>Prescribing and Monitoring<br>form is necessary. | Where examination reveals antipsychotics - Consider ECG     Lithium     If the patient is on Lithium, please complete the associated form     On lithium (XE1Sz)     Lithium stopped (665B)     If the patient is on Valuroate famale and anal |
| Patient record                   | When the form above has<br>been completed that the<br>patient is on Lithium an icon<br>will appear in the patient<br>demographic box.                                                                                                    | Patient on Lithium       Please complete the Lithium Prescribing and       Monitoring form through the Physical Health       Assessment       On lithium (XE1Sz)       Recorded 06 Oct 2022                                                    |
| Patient record                   | When the patient is no<br>longer on Lithium, follow the<br>steps above and select<br>Lithium stopped and then<br>the alert on the record will<br>be removed.                                                                               | Where examination reveals antipsychotics - Consider ECG     Lithium     If the patient is on Lithium, please complete the associated form     On lithium (XE1S2)     Lithium stopped (665B)     If the patient is on Valurate famela and and   |